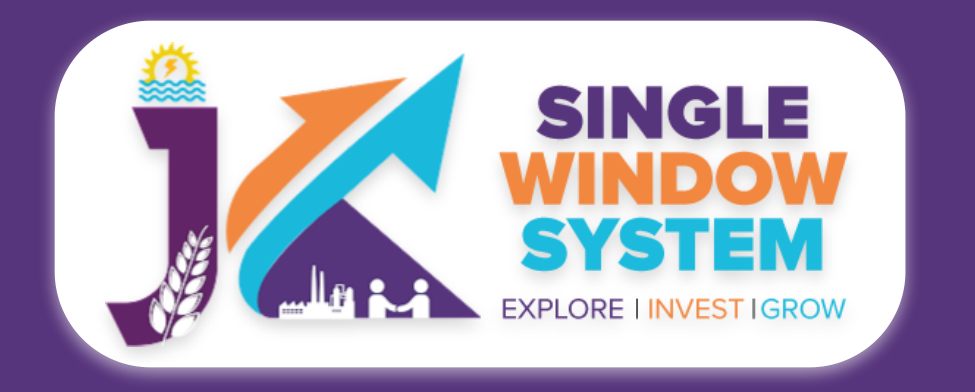

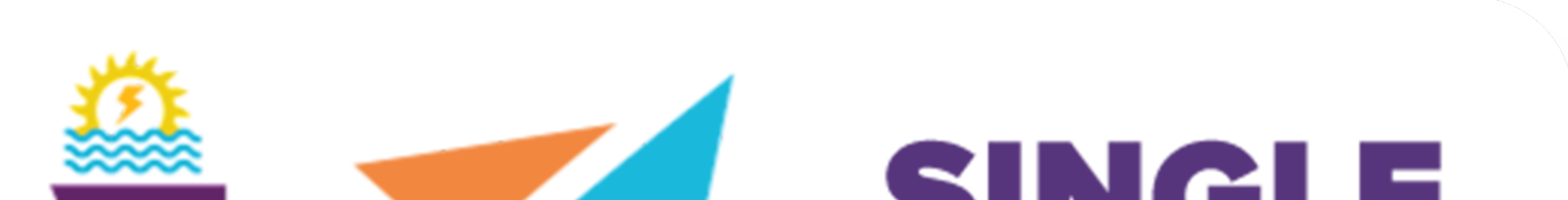

# SINCLE WINDOW SYSTEM EXPLORE I INVEST IGROW

# singlewindow.jk.gov.in

# **Registration under The Trade Unions Act, 1926**

### Single Window System - J & K

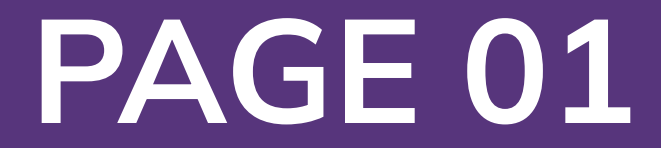

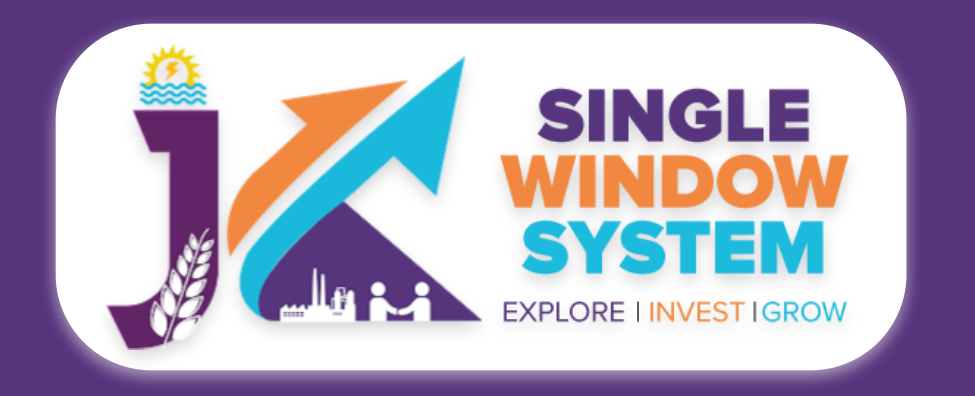

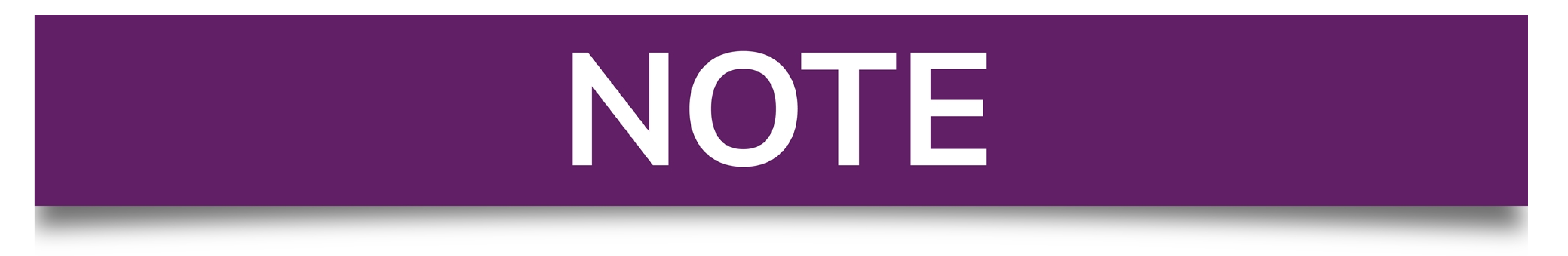

### Please Create Project before applying for any services

After login into the website, select My Project from the side menu. Then following page will appear. Click on the Create New Project to create your project.

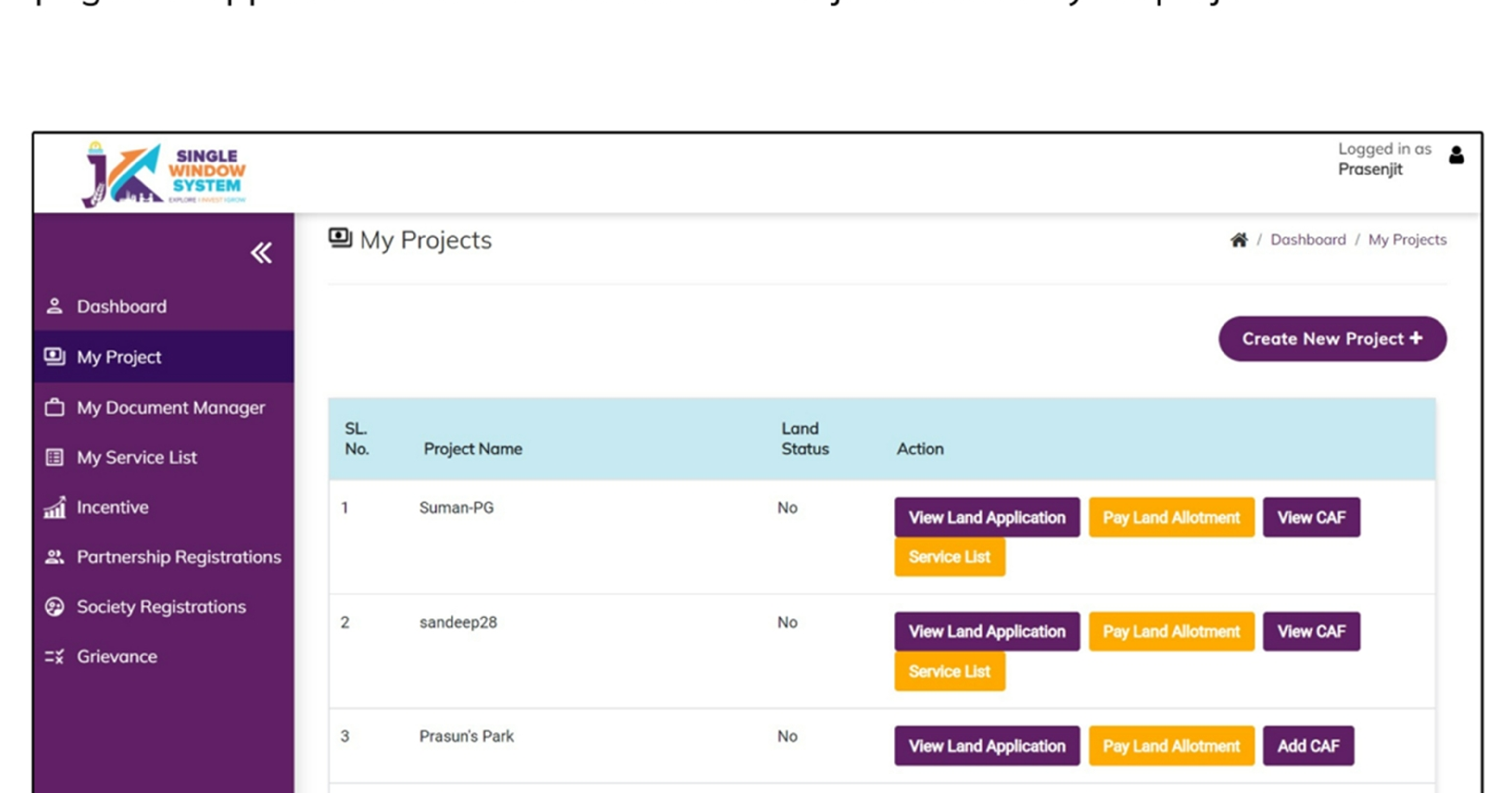

|  | 4 | sandeep27 | No | View Land Application | Pay I and Allotment | Add CAE |
|--|---|-----------|----|-----------------------|---------------------|---------|
|  |   |           |    |                       |                     |         |
|  |   |           |    |                       |                     |         |

### Please Add CAF to Start Applying for Services

After login, select **My Project** from the side menu and click on **Add CAF** action button from the project list. Note: Add CAF button will not come if land requisition payment is incomplete.

|                     |             |              |             |                  | Logged in as shaifali   |
|---------------------|-------------|--------------|-------------|------------------|-------------------------|
| *                   | My Projects |              |             | *                | Dashboord / My Projects |
| 2 Dashboard         |             |              |             |                  |                         |
| My Project          |             |              |             | Cr               | eate New Project +      |
| My Document Manager | SL. No.     | Project Name | Land Status | Action           |                         |
| My Service List     | 1           | Project2     | No          | Land Regulsition |                         |

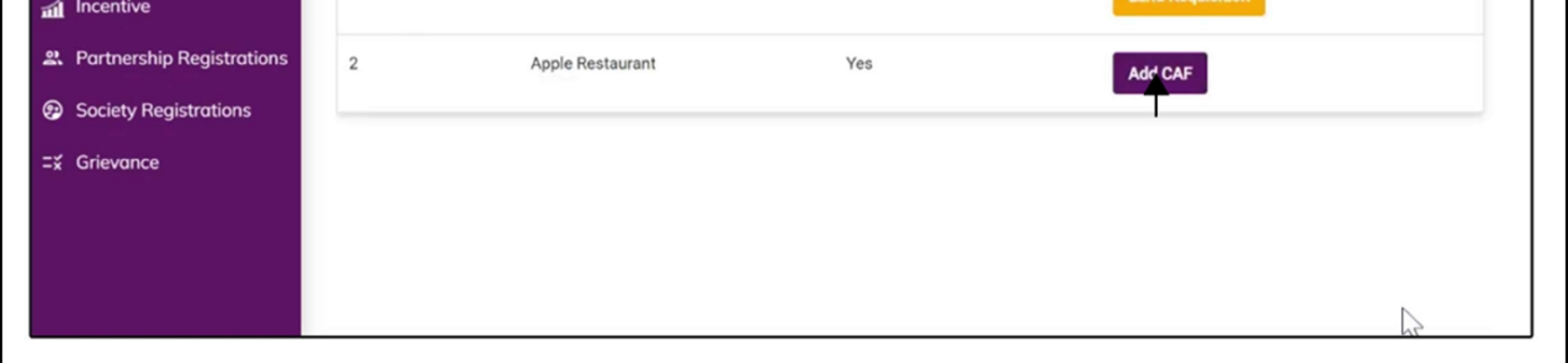

For more details on how to create project and add CAF, visit the folowing link: https://singlewindow.jk.gov.in/user\_mannual

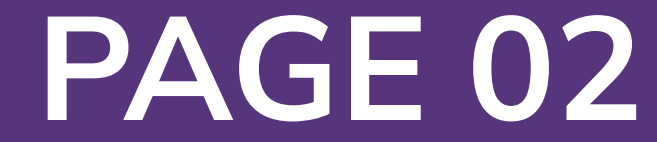

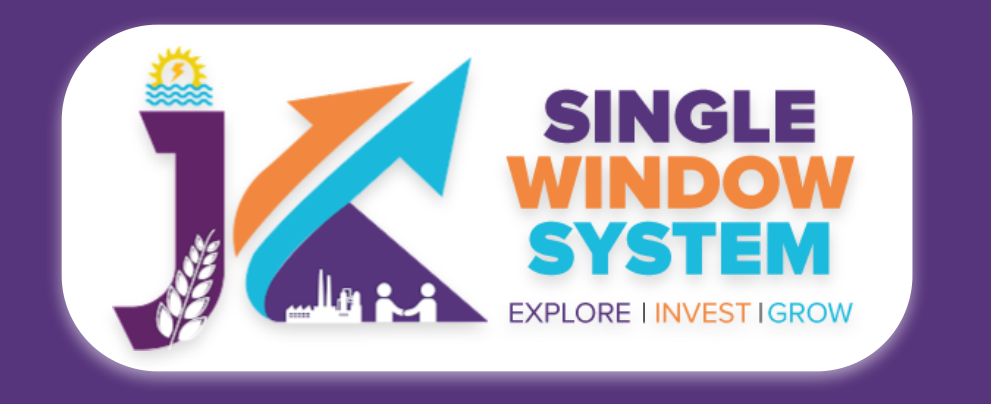

## **Registration under The Trade Unions Act, 1926**

This user manual for "Registration under The Trade Unions Act of 1926" within Jammu and Kashmir's Single Window System. This guide simplifies the process, enabling trade unions to register efficiently, reinforcing labor rights, and promoting collective worker interests. Whether you're an experienced union representative or new to this endeavor, explore the user-friendly system as we navigate the registration process, ensuring transparency and compliance. This manual is your trusted companion for registering under The Trade Unions Act, 1926, in the picturesque Jammu and Kashmir region.

Access the Website: Open your web browser and visit the official website: https://singlewindow.jk.gov.in/

**Log in** using your provided credentials. If you do not have an account yet, you will need to register to avail of our services. For registration assistance, please refer to our registration guide or contact our support team.

#### WELCOME TO

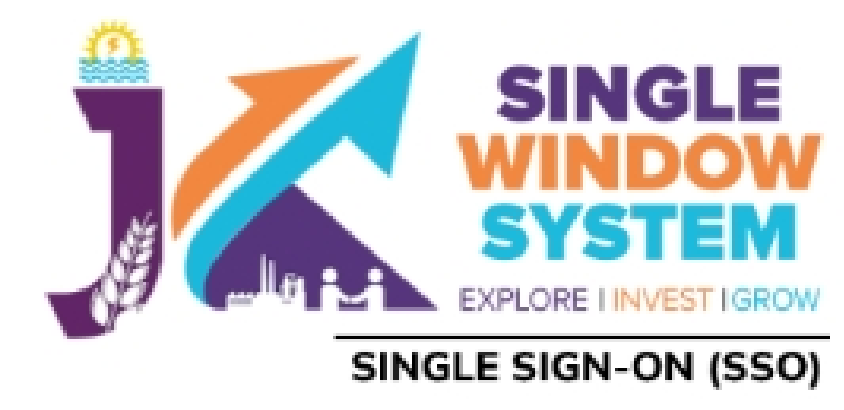

#### Username

#### Password

Forgot Password?

### SINGLE WINDOW SYSTEM

The Single Window System (JK-SWS) is a digital platform for guidance of investors to identify and to apply for approvals as per their business requirements. It serves as a single point of contact for investors. The portal serves as a source of information for investors on government policies, incentive programmes, and infrastructure availability. It provides investors with documents to assist them in understanding the application process for potential investment projects. The platform would also make it easier for several stakeholder departments to process and approve investment applications online.

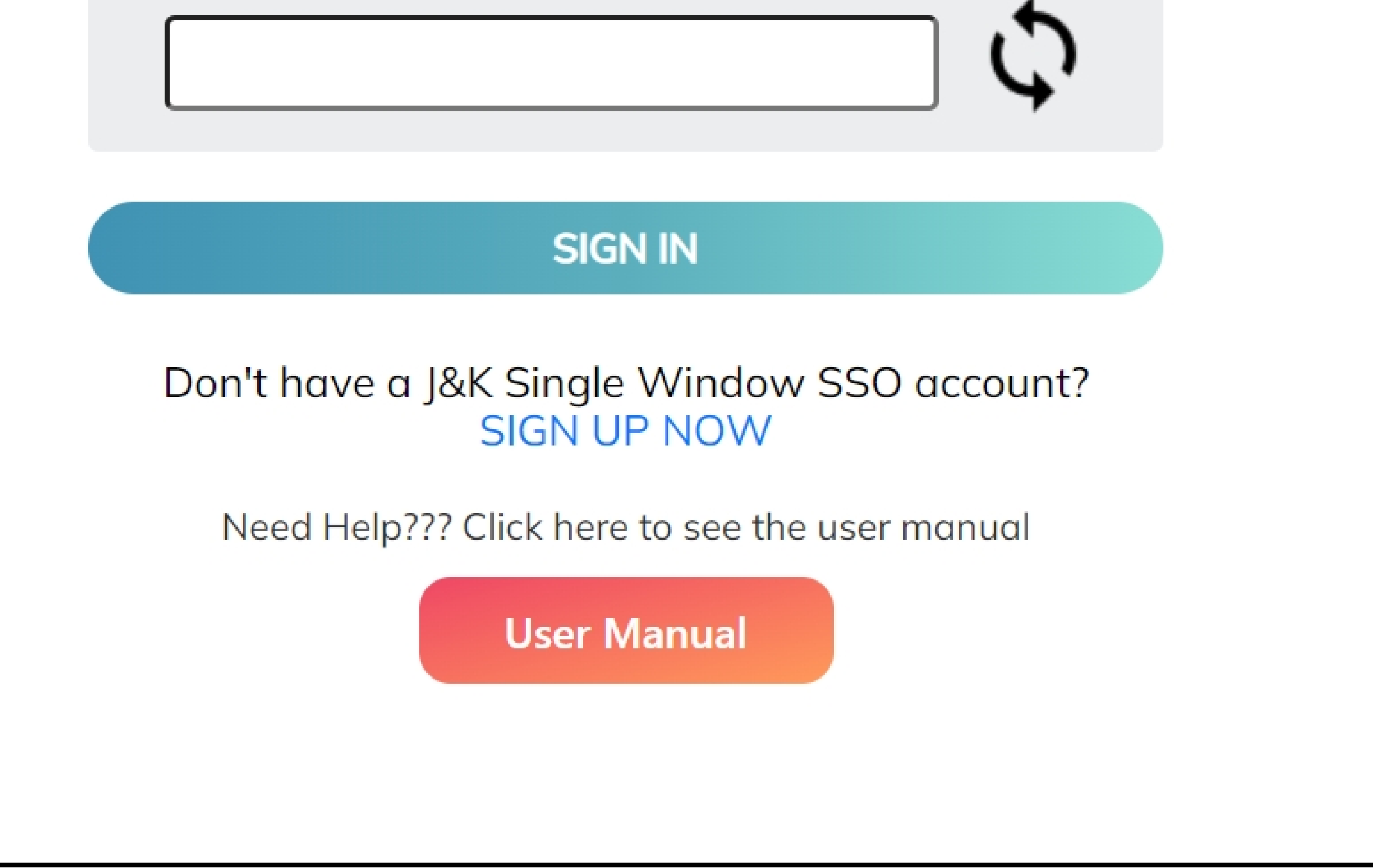

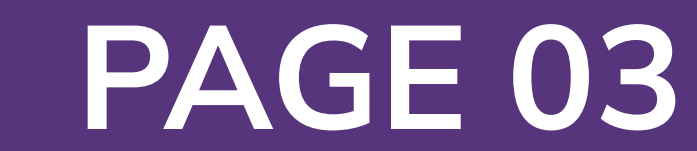

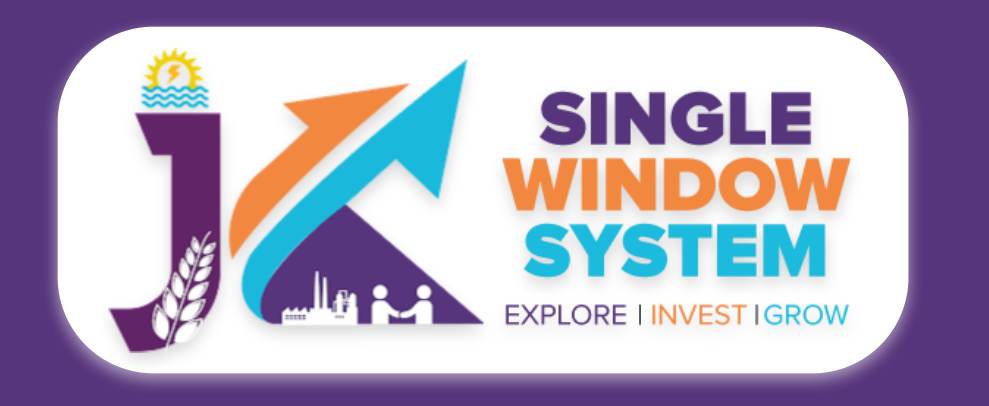

#### Now, the following page will appear.

| SINGLE<br>SINGLE<br>SYSTEM<br>EXPLORE INVESTIGROW |                                         |                                         |              |                  |                       |                            |                       |               |                      |                    |                       | d           | <b>P</b>  | Logged ir<br><b>Adhitya</b> | n as 💌                     | ] |
|---------------------------------------------------|-----------------------------------------|-----------------------------------------|--------------|------------------|-----------------------|----------------------------|-----------------------|---------------|----------------------|--------------------|-----------------------|-------------|-----------|-----------------------------|----------------------------|---|
| «                                                 | 🗉 My Service                            | e List                                  |              |                  |                       |                            |                       |               |                      |                    |                       | <b>术</b> /  | Dashboard | / My Servio                 | ces List                   |   |
| Dashboard Dashboard                               |                                         |                                         |              |                  |                       |                            |                       |               |                      |                    |                       |             |           |                             |                            |   |
| 📄 My Project                                      | Project Name                            | qc releases                             |              |                  |                       |                            |                       | ~             |                      |                    |                       |             | Add n     | ew service                  |                            |   |
| 📄 My Documents                                    | CAF ID                                  | 967351309                               |              |                  |                       |                            |                       |               |                      |                    |                       |             |           | N                           |                            |   |
| Service List ~                                    | Show 10 🗸                               | entries                                 |              |                  |                       |                            |                       |               |                      |                    |                       | Searc       | h:        |                             |                            |   |
| Commercial Services                               | Service Name                            |                                         | ∱↓ Depo      | artment          | $\uparrow \downarrow$ | Stage                      | $\uparrow \downarrow$ | Applied<br>On | $\uparrow\downarrow$ | Tracking<br>Number | $\uparrow \downarrow$ | Due<br>Date | î↓ Status | ; <sub>î↓</sub> Actio       | on $_{\uparrow\downarrow}$ |   |
| Citizen Centric Services                          | Application for C<br>Verification of We | ertificate of Re-<br>eights and Measure | FCS0<br>Metr | X-Legal<br>ology |                       | Pre-operation<br>Approvals |                       |               |                      |                    |                       |             |           | :                           |                            |   |
| Land Allotment                                    | Showing 1 to 1 of                       | 1 entries                               |              |                  |                       |                            |                       |               |                      |                    |                       |             | Previous  | 1                           | Next                       |   |
| Society                                           |                                         |                                         |              |                  |                       |                            |                       |               |                      |                    |                       |             |           |                             |                            |   |

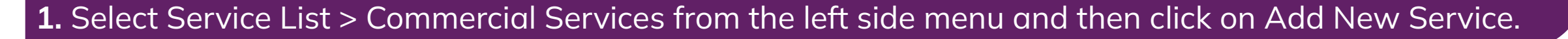

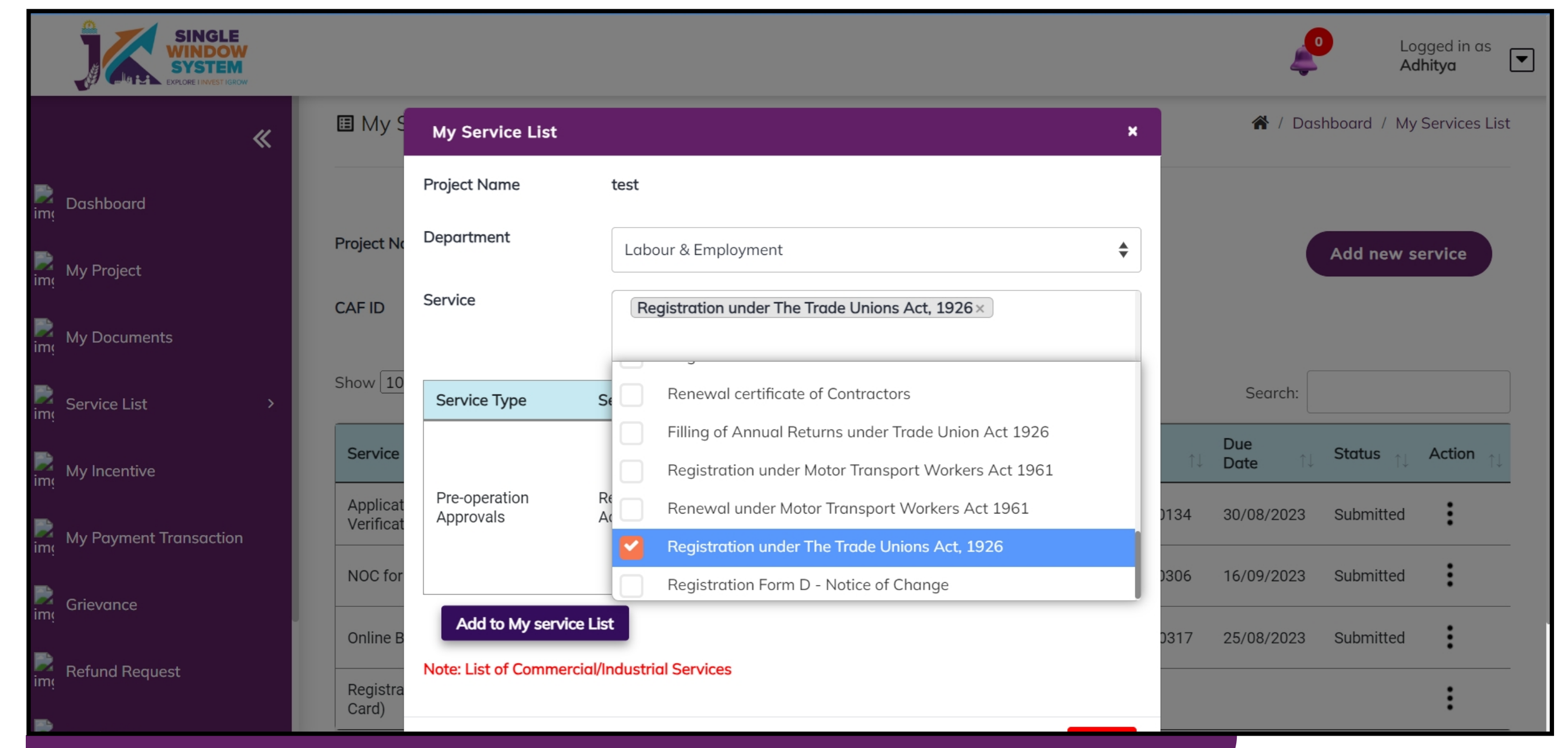

**2.** Select Labour & Employment from Department drop-down list and then select service to add.

## After clicking on the 'Add to My service List button'. Now the service will be listed, click 'Apply' as shown in the screenshot below to proceed:

|         | SINGLE<br>SINGLE<br>WINDOW<br>SYSTEM<br>EXPLORE LINVEST IGROW |                                          |                                       |    |                          |                       |                            |                       |                  |                       |             | Log<br>Ad     | gged in as<br><b>hitya</b> | ▼ |
|---------|---------------------------------------------------------------|------------------------------------------|---------------------------------------|----|--------------------------|-----------------------|----------------------------|-----------------------|------------------|-----------------------|-------------|---------------|----------------------------|---|
|         | ~                                                             | Project Name                             | test                                  |    |                          |                       |                            |                       | ~                |                       |             | Add new s     | ervice                     |   |
|         |                                                               | CAF ID                                   | 753650951                             |    |                          |                       |                            |                       |                  |                       |             |               |                            |   |
| im      | Dashboard                                                     | Show 10                                  | ontrioc                               |    |                          |                       |                            |                       |                  |                       | ſ           |               |                            |   |
| )<br>im | My Project                                                    |                                          | entries                               |    |                          |                       |                            |                       |                  |                       | Search:     |               |                            |   |
|         | My Documents                                                  | Service Name                             |                                       | t↓ | Department               | $\uparrow \downarrow$ | Stage                      | $\uparrow \downarrow$ | Applied<br>On î↓ | Tracking<br>Number î↓ | Due<br>Date | <b>Status</b> | Action                     |   |
| im      |                                                               | Application for Ce<br>Verification of We | rtificate of Re-<br>ights and Measure |    | FCSCA-Legal<br>Metrology |                       | Pre-operation<br>Approvals |                       | 27/07/2023       | LR510-1000134         | 30/08/2023  | Submitted     | :                          |   |
| im      | Service List >                                                | NOC for Lien by B                        | ank                                   |    | Industries &             |                       | Pre-operation              |                       | 12/08/2023       | LB673-1000306         | 16/09/2023  | Submitted     | :                          |   |

|                      |                        |                                                  | Commerce                 | Approvals                  | , ,        |               | , .,,      |           | •     |
|----------------------|------------------------|--------------------------------------------------|--------------------------|----------------------------|------------|---------------|------------|-----------|-------|
| im                   | My Incentive           | Online Building Permission                       | Industries &<br>Commerce | Pre-operation<br>Approvals | 14/08/2023 | BP138-1000317 | 25/08/2023 | Submitted | :     |
| <b>i</b> mدِ<br>imدِ | My Payment Transaction | Registration of Contractors (Enlistment<br>Card) | PHE - Jal Shakti         | Pre-operation<br>Approvals |            |               |            |           | :     |
| <b>i</b> mږ          | Grievance              | Registration under The Trade Unions Act,<br>1926 | Labour &<br>Employment   | Pre-operation<br>Approvals |            |               |            |           |       |
| ime                  | Refund Request         | Showing 1 to 5 of 5 entries                      |                          |                            |            |               | Apply      |           | INCAL |

Now the instruction page will appear as shown in the screenshot below. Read the instructions carefully and click on the 'continue' button to proceed.

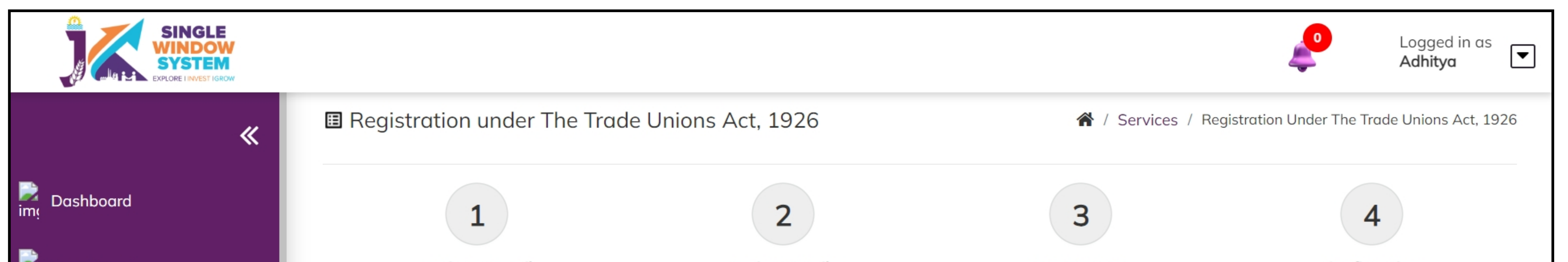

| ime My Project    |       | Business Detail                                                                                                    | Review Details                                                                             | Fee Payment                                                                          | Confirmation                               |
|-------------------|-------|----------------------------------------------------------------------------------------------------|--------------------------------------------------------------------------------------------|--------------------------------------------------------------------------------------|--------------------------------------------|
| My Documents      |       | <b>Instruction for NoC for Registra</b><br>1. The Application Fees is Rs. 500. Applicat                                                                                                    | tion under The Trade Unions<br>on Fees payable online using available p                    | <b>Act, 1926</b><br>payment options like Net Banking, Credit C                       | Card, Debit Card, etc.                     |
| Service List      | >     | 2. Following files are required to be submitted ahead. <b>Click here</b> to upload required files be                                                                                                    | ed during the application process. Kindly<br>fore beginning the Form Filling Process.      | vupload these files (in PDF file format) in [                                        | Document Manager before proceeding         |
| My Incentive      |       | <ol> <li>Constitution of Union- Particulars showing</li> <li>Resolution of General Body</li> <li>List of Members - Particulars required by</li> </ol>                                                                      | ig the provision made in the rules of sect<br>section 5-1 c of Indian Trade Unions Ac      | tion 6 of Indian Trade Unions Act (Schedule<br>t, 1926 (List of Officers-Schedule I) | e II)                                      |
| My Payment Transa | ction | <ul> <li>4. Bank Account of Onion</li> <li>5. Non-Involvement Certificate from Police I</li> <li>6. Copy of identity Cards of Members</li> <li>7. Photographs/Address/Telephone No's of</li> </ul>                         | Department/Passport Copy<br>Executive Body                                                 |                                                                                      |                                            |
| 📄 Grievance       |       | <ul> <li>8. Inventory of Assets and Liabilities of Unio</li> <li>9. Office of Union (Photograph)</li> <li>0. Rubber Stamp of President/General Secr</li> <li>1. Grade Deade Minute Deade and Manual Manual Secr</li> </ul> | on-Particulars required by section 5(2) a<br>etary                                         | of Indian Trade Unions Act 1926 (Statemer                                            | nt of Assets and Liabilities-Schedule III) |
| Refund Request    |       | <ol> <li>Cash Book, Minute Book, and Membershi</li> <li>On-spot verification report along-with re</li> <li>Certificate by the verifying Officer to the of</li> <li>Rent deed</li> </ol>                                    | p Register<br>commendation for registration<br>effect that no other identical Union exists | s in the areas                                                                       |                                            |
| Land Estate       |       |                                                                                                    |                                                                                            |                                                                                      | Continue                                   |
|                   |       |                                                                                                    |                                                                                            |                                                                                      |                                            |

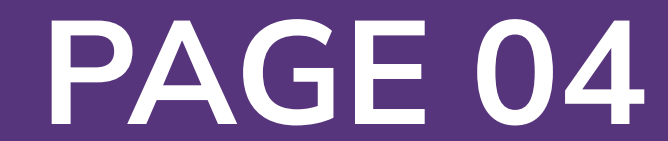

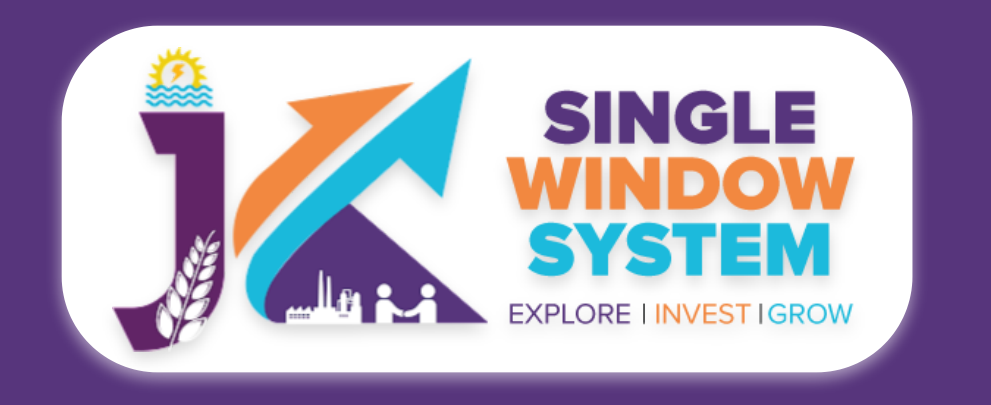

ime Land

My

#### Registration under The Trade Unions Act, 1926

#### Now, the following page will appear.

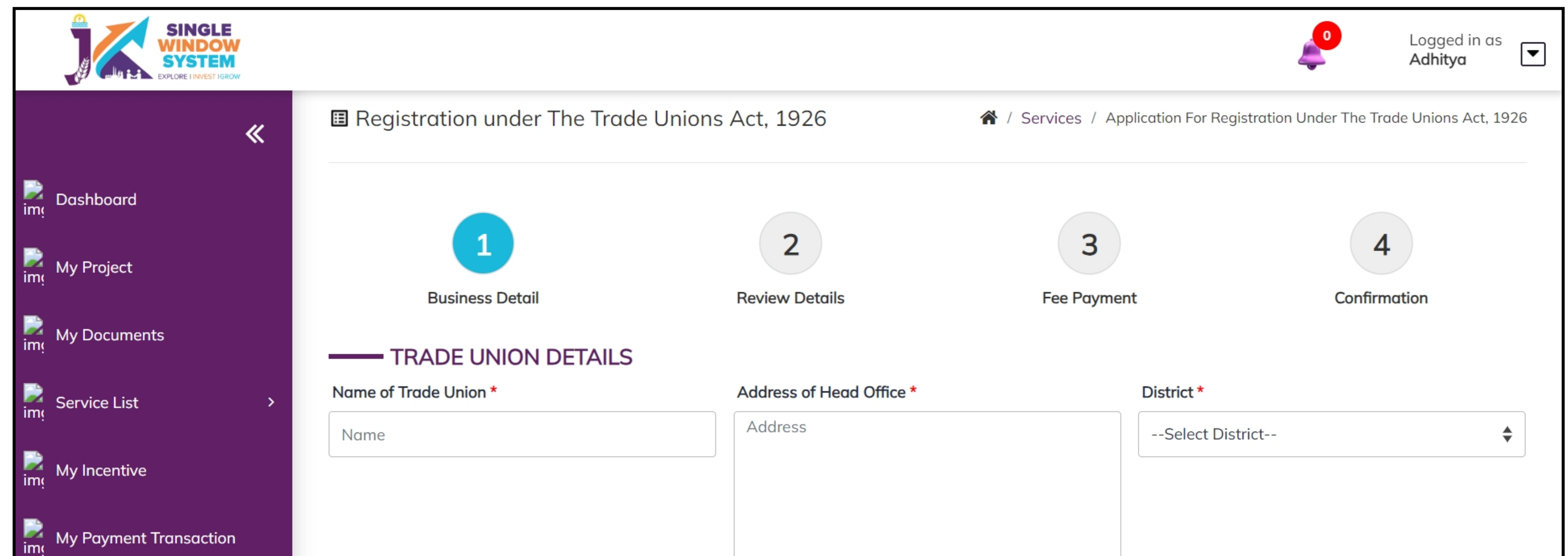

|                                                                                                    |                      |                                                                                                    | li                                                                                                    |                                                   |                   |
|----------------------------------------------------------------------------------------------------|----------------------|----------------------------------------------------------------------------------------------------|----------------------------------------------------------------------------------------------------|---------------------------------------------------|-------------------|
| Block *                                                                                                    |                      | Tehsil *                                                                                                    | Gran                                                                                                    | n Panchayat *                                     |                   |
|                                                                                                    | \$                   |                                                                                                    | \$                                                                                                    |                                                   |                   |
| Pincode *                                                                                                    |                      | Contact Number *                                                                                                    | Туре                                                                                                    | e of Union - Mandatory *                          |                   |
| Pincode                                                                                                    |                      | Contact Number                                                                                                    | S                                                                                                    | Select                                            | \$                |
| Trade union came into existence *                                                                                                    |                      |                                                                                                    | City *                                                                                                    |                                                   |                   |
| dd-mm-yyyy                                                                                                    |                      |                                                                                                    | city                                                                                                    |                                                   |                   |
|                                                                                                    | All documents        | s to be selected from                                                                                                    | n Document Manager)                                                                                                    |                                                   |                   |
| Constitution of Union- Particulars sh                                                                                                    | nowing the provisio  | on made in the rules of                                                                                                    | Resolution of General Body *                                                                                                    |                                                   |                   |
| Select Document                                                                                                    |                      | \$                                                                                                    | Select Document                                                                                                    |                                                   | :                 |
| List of Members - Particulars require                                                                                                    | ed by section 5-1 c  | of Indian Trade Unions                                                                                                    | Bank Account of Union *                                                                                                    |                                                   |                   |
| Act, 1926 (List of Officers-Schedule                                                                                                    | l) *                 |                                                                                                    | Select Document                                                                                                    |                                                   |                   |
| Non Involvement Cartificate from Pa                                                                                                    | lico Donartmont/P    | ▼                                                                                                    | Convertidentity Cards of Membr                                                                                                    | ore *                                             |                   |
| Select Document                                                                                                    | nice Department/P    | assport Copy *                                                                                                    | Select Document                                                                                                    |                                                   |                   |
| Photographs/Address/Telephone No                                                                                                    | o's of Executive Boo | dy * *                                                                                                    | Inventory of Assets and Liabilitie                                                                                                    | es of Union- Particulars require                  | ed by section 5(2 |
| Select Document                                                                                                    |                      | \$                                                                                                    | of Indian Trade Unions Act 1926                                                                                                    | (Statement of Assets and Liak                     | oilities-Schedule |
|                                                                                                    |                      |                                                                                                    |                                                                                                    |                                                   |                   |
|                                                                                                    |                      |                                                                                                    | Select Document                                                                                                    |                                                   |                   |
| Office of Union (Photograph) *                                                                                                    |                      |                                                                                                    | Select Document Rubber Stamp of President/Gen                                                                                                    | eral Secretary *                                  |                   |
| Office of Union (Photograph) *Select Document                                                                                                    |                      | ¢                                                                                                    | Select Document Rubber Stamp of President/GenSelect Document                                                                                                    | eral Secretary *                                  |                   |
| Office of Union (Photograph) *<br>Select Document<br>Cash Book, Minute Book, and Memb                                                                                                    | ership Register *    | \$                                                                                                    | Select Document Rubber Stamp of President/GeneSelect Document On-spot verification report along                                                                                                    | eral Secretary *<br>g-with recommendation for req | gistration *      |
| Office of Union (Photograph) *<br>Select Document<br>Cash Book, Minute Book, and Memb<br>Select Document                                                                                                    | ership Register *    | €                                                                                                    | Select Document Rubber Stamp of President/GenSelect Document On-spot verification report alongSelect Document                                                                                            | eral Secretary *<br>g-with recommendation for rec | gistration *      |
| Office of Union (Photograph) *<br>Select Document<br>Cash Book, Minute Book, and Memb<br>Select Document<br>Certificate by the verifying Officer to<br>exists in the areas *                                                      | ership Register *    | other identical Union                                                                                                    | Select Document Rubber Stamp of President/GenSelect Document On-spot verification report alongSelect Document Rent Deed *                                                                                | eral Secretary *<br>g-with recommendation for reg | gistration *      |
| Office of Union (Photograph) *Select Document Cash Book, Minute Book, and MembSelect Document Certificate by the verifying Officer to exists in the areas *Select Document                                                        | ership Register *    | Other identical Union                                                                                                    | Select Document Rubber Stamp of President/GenSelect Document On-spot verification report alongSelect Document Rent Deed *Select Document                                                                 | eral Secretary *                                  | gistration *      |
| Office of Union (Photograph) *<br>Select Document<br>Cash Book, Minute Book, and Memb<br>Select Document<br>Certificate by the verifying Officer to<br>exists in the areas *<br>Select Document<br>Additional Upload 1            | ership Register *    | other identical Union                                                                                                    | Select Document Rubber Stamp of President/Gene (Select Document On-spot verification report along (Select Document Rent Deed * (Select Document Additional Upload 2                                      | eral Secretary *                                  | gistration *      |
| Office of Union (Photograph) *Select Document Cash Book, Minute Book, and MembSelect Document Certificate by the verifying Officer to exists in the areas *Select Document Additional Upload 1Select Document                     | ership Register *    | <ul> <li>ther identical Union</li> <li>the the the the the the the the the the</li></ul>                                                                                                    | Select Document Rubber Stamp of President/Gen (Select Document On-spot verification report along (Select Document Rent Deed * (Select Document Additional Upload 2 (Select Document)                     | eral Secretary *                                  | gistration *      |
| Office of Union (Photograph) *Select Document Cash Book, Minute Book, and MembSelect Document Certificate by the verifying Officer to exists in the areas *Select Document Additional Upload 1Select Document Additional Upload 3 | ership Register *    | Interview of the second second sec | Select Document Rubber Stamp of President/Gene (Select Document On-spot verification report along (Select Document Rent Deed * (Select Document Additional Upload 2 (Select Document Additional Upload 4 | eral Secretary *                                  | gistration *      |

#### Under the Trade Union Details, Enter the following-

#### Name of Trade Union - Enter the official name or title of the trade union.

**Address of Head Office -** Provide the physical location address of the head office of the trade union.

**District -** Choose the appropriate district from the dropdown menu.

**Block -** Select the relevant block or neighborhood from the dropdown menu.

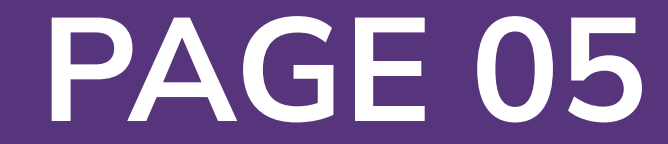

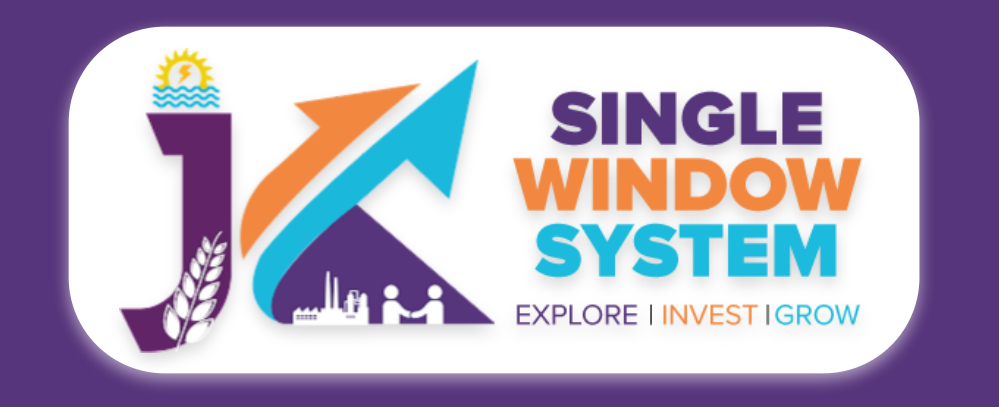

### **Tehsil -** Choose the appropriate tehsil (administrative division) from the dropdown menu.

### **Gram Panchayat -** Specify the Gram Panchayat if applicable.

**Pincode -** Enter the postal code or PIN code of the head office's location.

**Contact Number -** Provide a contact number where the trade union can be reached.

**Type of Union -** Select the type of trade union from the dropdown menu. Options include Union of Employers, Union of workers engaged in a particular Industry, and Union of Profession.

#### **Trade union came into existence -** Enter the date when the trade union was established or came into existence.

**City -** Specify the city where the head office of the trade union is located.

Under the **Document Upload** section, all documents to be selected from document manager. Select the documents from the drop down menu. Select all the documents accordingly. If the document is not in the dropdown then you can add that document in document manager and your document will be then showing under the dropdown menu. Now, click on the Submit button to proceed.

Now, you can view all the filled details. To change/modify any details click on the Edit button, else click on the **Continue** button. Now the payment page will appear. After the successful payment the process is completed.

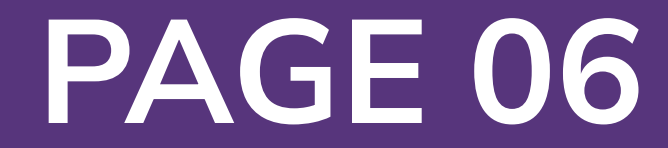